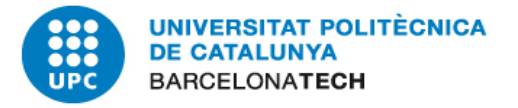

# SESSIÓ FORMACIÓ GESTIÓ ECONÒMICA DE PROJECTES DE RECERCA

17 de juliol de 2019

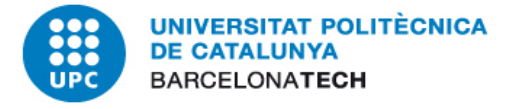

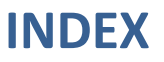

## 1. Gestió de cobraments i morositat

- a. Directrius
- b. Accions preventives (Annexos 1, 2, 3)
- c. Reclamació

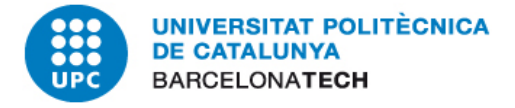

## **Directrius**

Aprovació de les Directrius per reducció i gestió de la morositat a la UPC

https://govern.upc.edu/ca/cs/ple-del-consell-social/ple-7-2018/informe-del-gerent/informacio-sobre-les-directrius-pera-la-reduccio-i-gestio-de-la-morositat-a-la-upc

Lectura detallada 

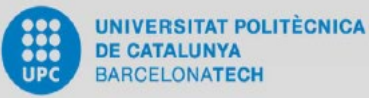

## Directrius per a la reducció i gestió de la morositat a la UPC

Document informatiu presentat al Consell de Govern del dia 11 de desembre de 2018

Gerència

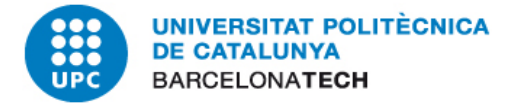

- Identificació i actuació en situacions de risc
  - 1. PDI contacta amb client: verificació per NIF, al SAP, GRDI (Annex 1)
  - 2. Contracte arriba pel FLUX : Tècnic verifica
    - Deutors existents: Informes de situació de deutes (Annex 2)
    - Nous clients: Informes de solvència (Annex 3)
  - 3. En cas de possible morositat Cap USR envia informe per mail al Cap Àrea Recerca per valoració
- Adequada formalització dels acords, convenis i contractes
  - Provar la acceptació del client de les feines realitzades (Imprès Acceptació)
  - ➤ Import transitori mínim 6.000€ no 3.000€
- Seguiment execució acords i convenis
  - Emissió de fres en temps i forma correcte.
  - Condicionar serveis posteriors a que les factures prèvies estiguin ja cobrades

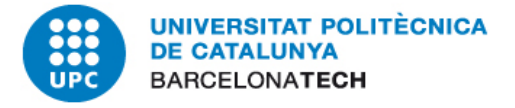

## A SAP:

## Finances / Comptabilitat General / Consultes de compte / Deutors / Gestió de reclamacions / Consulta d'impagats (Z11\_CONSULTA\_MOROSOS)

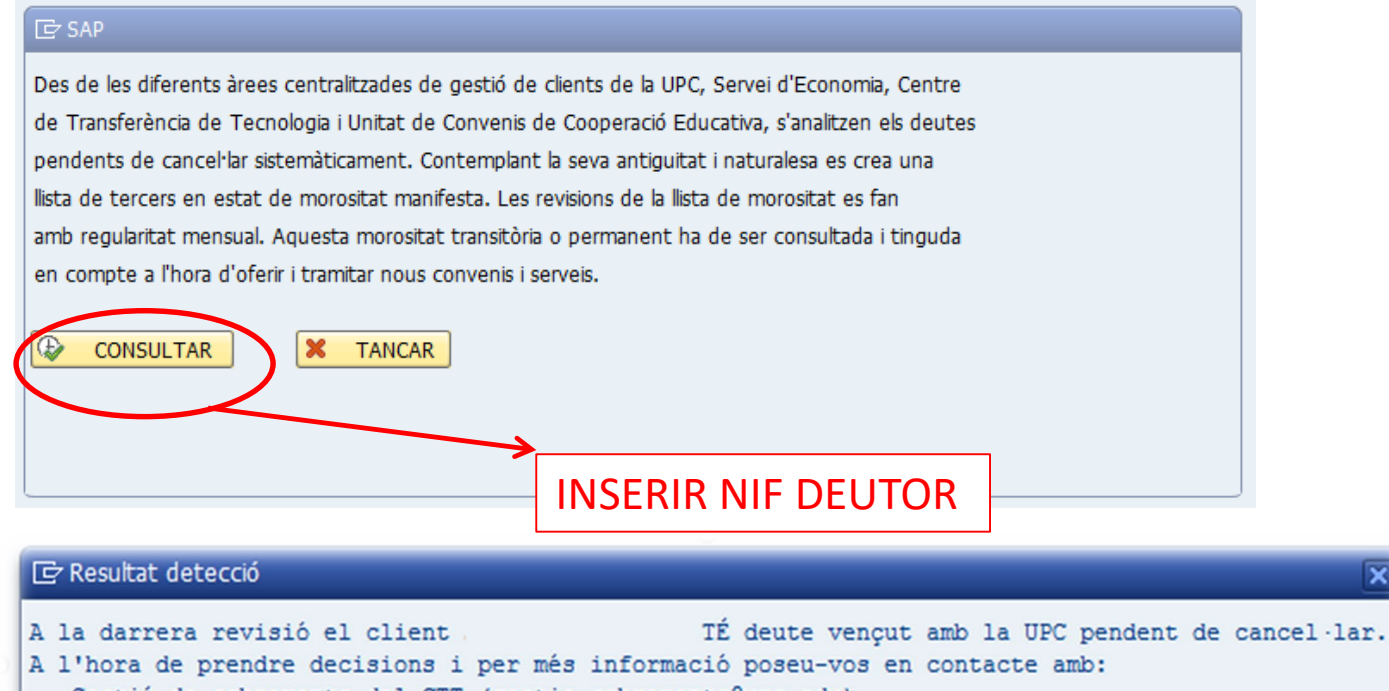

Gestió de cobraments del CTT (gestio.cobraments@upc.edu)

Cristina Blanch 93 401 61 22

Data consulta 12/07/2019

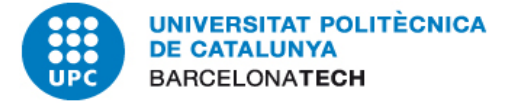

## **ANNEX 2: VERIFICACIO DEUTOR PER NIF**

#### **AL GRDI**

| Gestor projectes<br>RDI BETA              |                                  |                    | CTES CONSULTES ADMINISTR   | ACIÓ CARLOS LAFFITTE ORTI -          |
|-------------------------------------------|----------------------------------|--------------------|----------------------------|--------------------------------------|
| Mensual Trimestral Semestral              | Avul                             | < >                |                            |                                      |
| Accessos directes                         |                                  |                    |                            |                                      |
| AUTORITZACIONS I<br>DESPESES DE<br>VIATGE | BEQUES INICIACIÓ<br>A LA RECERCA | DRAC >             | GESTOR DE<br>TRAMITS       | IMPRESOS CTT                         |
| MEDI                                      | PORTAFIRMES 0 >                  |                    | FORMULARI NOVA<br>INVENCIÓ | TIME-SHEETS                          |
| TRAMITACIÓ<br>ENCÁRRECS<br>COL·LABORACIÓ  | WEB UPC SUPORT<br>A LA RECERCA   | FLUX SOL·LICITUD I | FUTUR >                    | CONSULTA<br>MOROSITAT<br>CLIENTS UPC |
| INTRANET<br>SOL-LICITUD<br>DEUTORS        |                                  |                    |                            |                                      |

Des de les diferents àrees centralitzades de gestió de clients de la UPC, Servei d'Economia, Centre de Transferència de Tecnologia i Unitat de Convenis de Cooperació Educativa, s'analitzen els deutes pendents de cancel·lar sistemàticament.

Contemplant la seva antiguitat i naturalesa es crea una llista de tercers en estat de morositat manifesta. Les revisions de la llista de morositat es fan amb regularitat mensual.

Aquesta morositat transitòria o permanent ha de ser consultada i tinguda en compte a l'hora d'oferir i tramitar nous convenis i serveis.

| Introdueixi el NIF del tercer: *<br>Consultar |  |
|-----------------------------------------------|--|
|                                               |  |

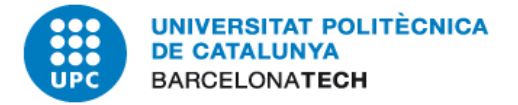

### ANNEX 2 - Deutors existents: Informe de situació (I)

## https://recerca.ctt.upc.edu/

|               | l                                    | ¥                         |
|---------------|--------------------------------------|---------------------------|
|               | ← → C                                | a.ctt.upc.edu             |
|               | 🗰 Aplicacions 	 🌐 UPC. Universitat F | Pol 🛄 UPC 🛄 CLF 🛄 Bancs [ |
|               | 🛛 Projectes de Recerca               | =                         |
|               | 🍘 Tauler                             | Tauler Panell de control  |
|               | 闘 Justificacions 〈                   |                           |
| $\rightarrow$ | Visor de projectes recerca           | 🔟 Gestió de cobramen      |
|               | Mapa del coneixement                 | < > Avui                  |
|               | € Gestió econòmica <                 | dl. 1                     |
|               | Gestor de tràmits                    |                           |
|               | Informes <                           |                           |
|               |                                      | 8                         |

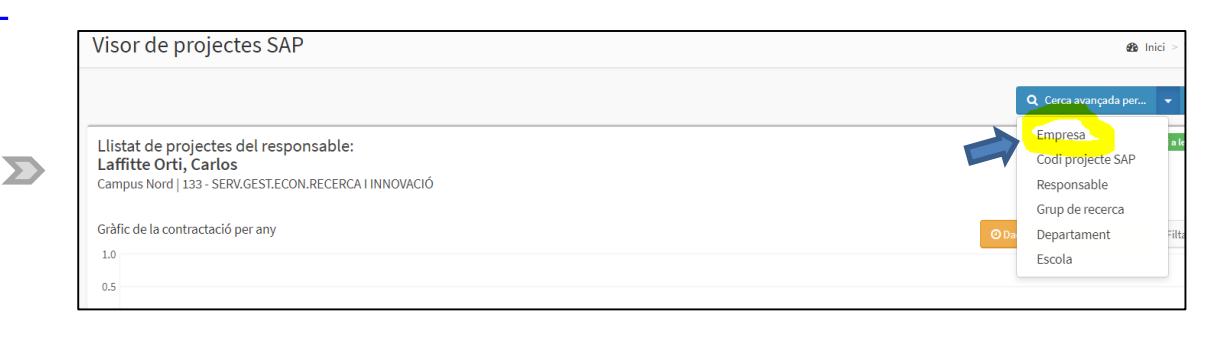

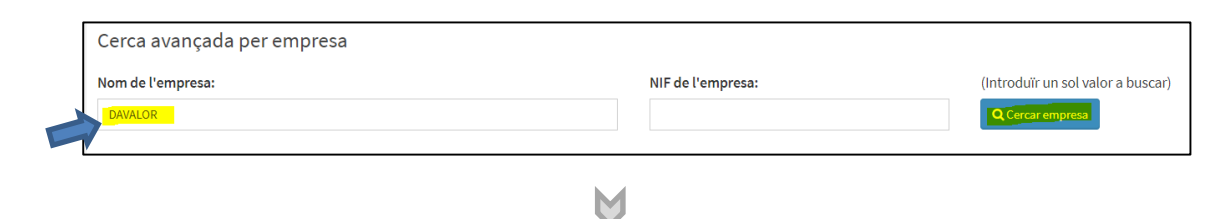

M

| iow 50 v entr | ies              |    |           |             |                   |              | Search: |          |
|---------------|------------------|----|-----------|-------------|-------------------|--------------|---------|----------|
| Codi SAP      | Nom empresa      | 11 | NIF IT    | Codi Postal | Població          | Provincia 11 | Telèfon | 11 Morós |
| 005027346     | DAVALOR SALUD SL |    | B71054589 | 31192       | TAJONAR (NAVARRA) |              |         | Informe  |

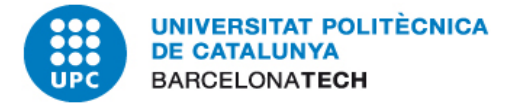

## ANNEX 2 - Deutors existents: Informe de situació (II)

|                                          | UNIVERSITA<br>BARCELONAT<br>Centre de Tra | T POLITÈCNICA DE CATALUN<br>TECH<br>nsferència de Tecnología | YA                  |                      |                                                                                       |                               |
|------------------------------------------|-------------------------------------------|--------------------------------------------------------------|---------------------|----------------------|---------------------------------------------------------------------------------------|-------------------------------|
|                                          | ATENCIÓ: Aquest d<br>a la UPC.            | locument és d'ús CONF                                        | IDENCIAL de la      | UPC i no pot ser uti | ilitzat per cap persona aliena                                                        |                               |
| Indicador de client en risc de morositat | INFORME DE                                | DEUTOR                                                       |                     | 133 - SERV.GEST.     | Sol·licitant: Carlos Laffitte<br>ECON.RECERCA I INNOVACIÓ<br>Data informe: 12-07-2019 |                               |
|                                          | Dades del deutor                          |                                                              |                     |                      |                                                                                       |                               |
|                                          | Nom tercer:                               | DAVALOR SALU                                                 | D SL                |                      |                                                                                       | Imports de deute CTT vencut   |
|                                          | NIF tercer:                               | B71054589                                                    |                     | Codi tercer:         | 5027346                                                                               | importo de dedte errivençat   |
|                                          | - Deutor amb risc de                      | morositat -                                                  |                     |                      |                                                                                       | classificat per antiguitat de |
|                                          | Imports totals LIPC <sup>1</sup>          | a data 12.07.2019                                            |                     |                      |                                                                                       | encontrol per antigantat de   |
|                                          | Import deute CTT                          | 1 322 356 60€                                                | De                  | ute vencut per m     | iesos CTT                                                                             | venciment                     |
|                                          | Import deute SE <sup>2</sup>              | 372.570.11€                                                  | 1                   | ,,,,,,,              | 1.352.468€                                                                            |                               |
| Importe do doute total o la LIDC         | Import deute CCE                          | 0.00€                                                        |                     |                      |                                                                                       |                               |
| Imports de deute total à la OPC          | Saldo creditor                            | 0.00€                                                        | ~                   | or 34                | 5906                                                                                  |                               |
| (vencuda i no vencuda)                   | Saldo deutor                              | 1.694.926,71€                                                | 0.3004000           | 3-6 meeos 6-13       | macre ±17macre                                                                        |                               |
| (vençada i no vençada)                   |                                           |                                                              | 0040 //             |                      |                                                                                       |                               |
|                                          | Codi projecte                             | e PENDENT a data 08-07                                       | -2019 (factures ve  | rçudes)              | Import deute                                                                          |                               |
|                                          | cour projecte                             | intestigation princip                                        |                     |                      | 177.383,48€                                                                           |                               |
|                                          |                                           |                                                              |                     |                      | 1.001.374,00€                                                                         |                               |
|                                          |                                           |                                                              |                     |                      | 64.702,00€                                                                            |                               |
|                                          |                                           |                                                              |                     |                      | 143.599,12€                                                                           |                               |
|                                          |                                           |                                                              |                     | TOTAL                | 1.387.058,60€                                                                         |                               |
|                                          | CTT: Detall del deute                     | e COBRAT (Dades a part                                       | tir del 01-12-2015) |                      |                                                                                       |                               |
|                                          | Codi projecte                             | Investigador princip                                         | pal E               | scola                | Import liquidat                                                                       |                               |
|                                          |                                           | 1                                                            | 1                   |                      | 81.520,00€                                                                            |                               |
|                                          |                                           |                                                              |                     |                      | 50.730,00€                                                                            |                               |
|                                          | l                                         |                                                              | 1                   |                      | 186.037,50€                                                                           |                               |
|                                          |                                           |                                                              | L                   | IUIA                 | L: 318.287,00€                                                                        |                               |
|                                          | Proposta d'actuació (p                    | er acords/contractes):                                       |                     |                      |                                                                                       |                               |
|                                          | Aturar [ ] Avanoar [                      | 1 Rovinar ( 1                                                |                     |                      |                                                                                       |                               |
|                                          | Aturai ( J Avançai (                      | Interisar [ ]                                                |                     |                      |                                                                                       |                               |
|                                          | Resoludicó per part de                    | el Dir. Àrea/Cap de Servei                                   | i Gerència          |                      |                                                                                       |                               |
|                                          | Aturar [ ] Avancar [                      | 1 Revisar í 1                                                |                     |                      |                                                                                       |                               |
|                                          | Observacions:                             |                                                              |                     |                      |                                                                                       |                               |
|                                          |                                           |                                                              |                     |                      |                                                                                       |                               |
|                                          | D:                                        |                                                              |                     | 0                    |                                                                                       |                               |
|                                          | Data/Nom i Cognoms/S                      | Signatura                                                    | -                   | Data/Nom i Cognor    | ns/Signatura                                                                          |                               |
|                                          |                                           |                                                              |                     |                      |                                                                                       |                               |
|                                          | 1                                         | 2                                                            |                     |                      |                                                                                       |                               |
|                                          | arcioù factures vençudes l'n              | io vençudes. Es resta la flançi                              | a per espais.       |                      |                                                                                       |                               |
|                                          |                                           |                                                              |                     |                      |                                                                                       |                               |
|                                          |                                           |                                                              |                     |                      |                                                                                       |                               |

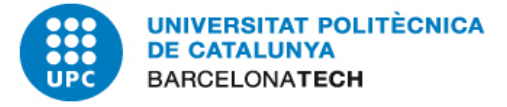

## a) Consultar informes recents a

Aquest ordinador > Grups (\\telemann) (G:) > CTT-UTGs Recerca > Morositat > IBERINFORM

| Nom                                    | Data de modific | Tipus           | Mida  |
|----------------------------------------|-----------------|-----------------|-------|
| 🛃 IBERINFORM TELETOUCH (2019).pdf      | 17/6/2019 11:33 | Adobe Acrobat D | 19 kB |
| 🚡 IBERINFORM FORESTAL CATALANA (201    | 17/6/2019 10:14 | Adobe Acrobat D | 59 kB |
| 🛃 IBERINFORM SAPA OPERACIONES (2019)   | 17/6/2019 10:12 | Adobe Acrobat D | 64 kB |
| 불 IBERINFORM DAVI Y COMPAÑIA.pdf       | 17/6/2019 9:46  | Adobe Acrobat D | 38 kB |
| 불 IBERINFORM MINDSHOCK_2019.pdf        | 17/6/2019 9:45  | Adobe Acrobat D | 19 kB |
| 🛃 IBERINFORM OPEN ESTUDIO NETWORKS     | 17/6/2019 9:39  | Adobe Acrobat D | 17 kB |
| 🛃 IBERINFORM MEDITERRANIA IDENTITAT    | 17/6/2019 9:34  | Adobe Acrobat D | 23 kB |
| 불 IBERINFORM TRUE COSMETICS_2019.pdf   | 17/6/2019 9:30  | Adobe Acrobat D | 17 kB |
| 🛃 IBERINFORM DATALONG 16 HEALTHCAR     | 17/6/2019 9:26  | Adobe Acrobat D | 18 kB |
| 불 IBERINFORM ABENGOA SOLAR NEW TEC     | 17/6/2019 9:24  | Adobe Acrobat D | 65 kB |
| 🛃 IBERINFORM GEONICK FINDER.pdf        | 17/6/2019 9:24  | Adobe Acrobat D | 17 kB |
| 🛃 IBERINFORM ESPLUMEDIA.pdf            | 17/6/2019 9:18  | Adobe Acrobat D | 21 kB |
| 불 IBERINFORM JASVISIO 06 2019.pdf      | 14/6/2019 13:39 | Adobe Acrobat D | 38 kB |
| 🚡 IBERINFORM BARBACANA CONSTRUMA       | 14/6/2019 13:35 | Adobe Acrobat D | 21 kB |
| 🛃 IBERINFORM REFLECTIA.pdf             | 14/6/2019 13:30 | Adobe Acrobat D | 38 kB |
| 불 IBERINFORM SENTINEL SPAIN (2019).pdf | 14/6/2019 13:24 | Adobe Acrobat D | 19 kB |
| 🛃 IBERINFORM COMSA COMERCIAL_2.pdf     | 14/6/2019 9:17  | Adobe Acrobat D | 21 kB |
| 🛃 IBERINFORM RUBIO CAMARASA 98.pdf     | 15/5/2019 12:07 | Adobe Acrobat D | 23 kB |

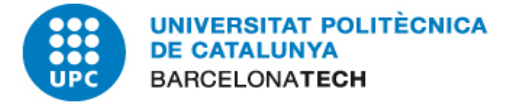

## ANNEX 3 - Nous clients: Informes de solvència (II)

- b) Si no hi ha informe recent accedir a
  - 1. <u>https://www.iberinform.es/</u>
  - 2. Entrar usuari i contrasenya (accés tècnics de gestió)
  - 3. Seleccionar client per NIF, o nom, etc
  - 4. Comprar informe

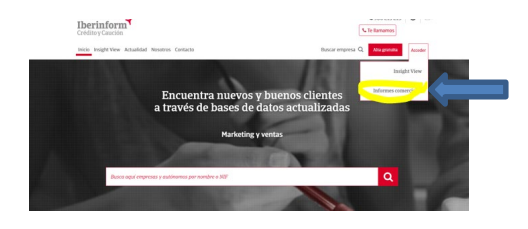

| <b>Iberinform</b><br>Crédito y Caución                                                                                                    |                                                                                                    |                               |                                                                                                    |                                                                     |
|----------------------------------------------------------------------------------------------------|----------------------------------------------------------------------------------------------------|-------------------------------|----------------------------------------------------------------------------------------------------|---------------------------------------------------------------------|
| Información Comercial Informes Int                                                                                                    | anales Registros                                                                                                    | Informe Prejudicial           | Recuperación de dei                                                                                                    | udas                                                                |
| Productos disponibles<br>Inemas<br>Port (IE Express)<br>Port (IE Express)<br>Po | Datos identifi<br>NIF<br>Denominación<br>Nombre comercial<br>Actividad (CNAE)<br>Domicilio<br>Teléfono<br>Teléfono<br>Tamaño<br>Inicio de operaciones<br>Fecha entrevista<br>Información financie | cativos                       | B71054589<br>DAVALOR SALUD 3<br>DAVALOR 2899 - Fabricación d<br>CALLE BERROA, 19<br>948-357-303<br>Mediana empresa<br>05/01/2011<br>27/04/2016 | SL (EN CONCURSO)<br>le otra maquinaria para<br>9, 2º. 31192, ARANGU |
| Seguimientos Seg. Vinculaciones                                                                                                    | Cuentas depositadas<br>Cuentas facilitadas pr                                                                                                    | (Ordinarias)<br>or la empresa |                                                                                                    | 2016                                                                |
| <ul> <li>Seg. valoración IDel'</li> <li>Seg. Órganos sociales</li> </ul>                                                                                                    | ① La empresa no                                                                                                    | ha facilitado balance:        |                                                                                                    |                                                                     |
| Seg. Incl. judiciales Seg. Cuentas Anuales Servicios Collect Sciticity •                                                                                                    | Solicitudes trimestre a                                                                                                    | actual                        | 0                                                                                                    | Total Solicitudes                                                   |

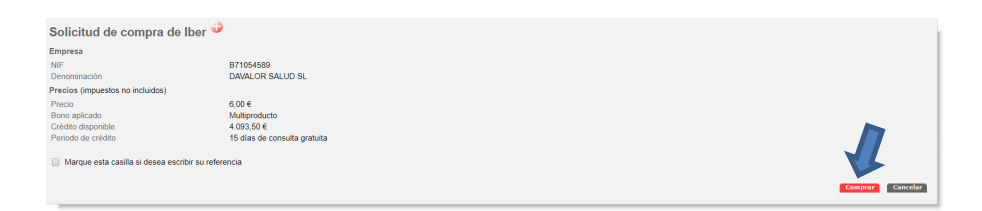

#### Afegir valoració RAI+ASNEF

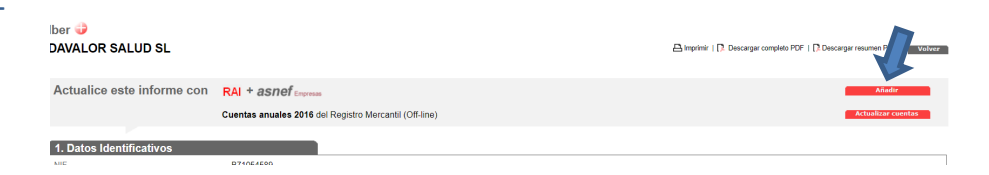

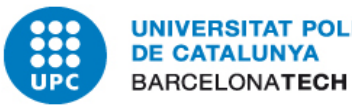

#### UNIVERSITAT POLITÈCNICA DE CATALUNYA BABGEL ONATECH

5. Interpretar informe segons apartat

2.VALORACION IBERINFORM

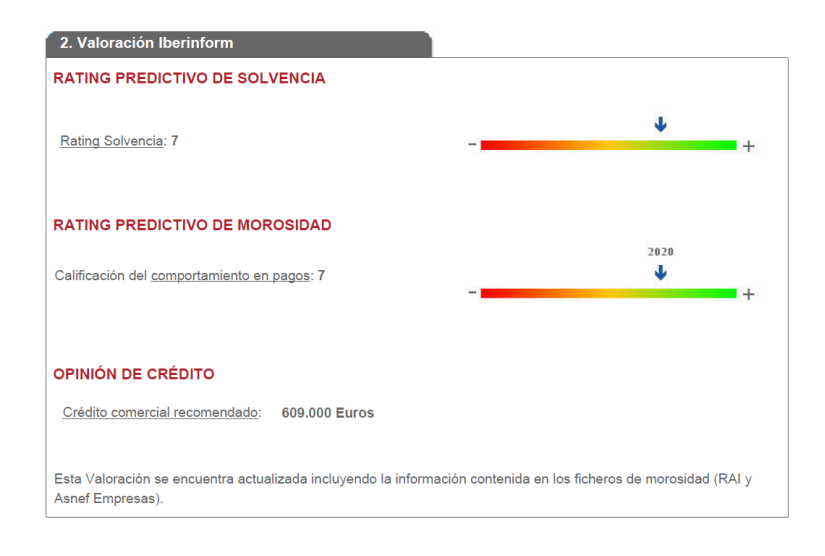

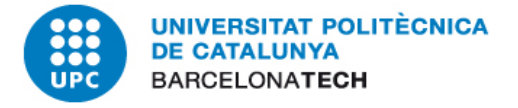

- 1. ACTUACIONS PER RECLAMAR EL DEUTE.
- 2. CONSULTA AL SAP DE TOTES LES FACTURES EMESES, VENÇUDES I NO COBRADES.
- 3. INFORMAR DE LES ACTUACIONS QUE HEM FET AL GESTOR DE COBRAMENTS.

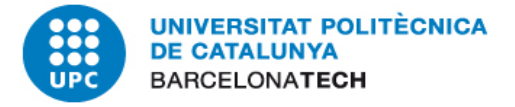

## QUAN INICIEM EL PROCÉS DE RECLAMACIÓ?:

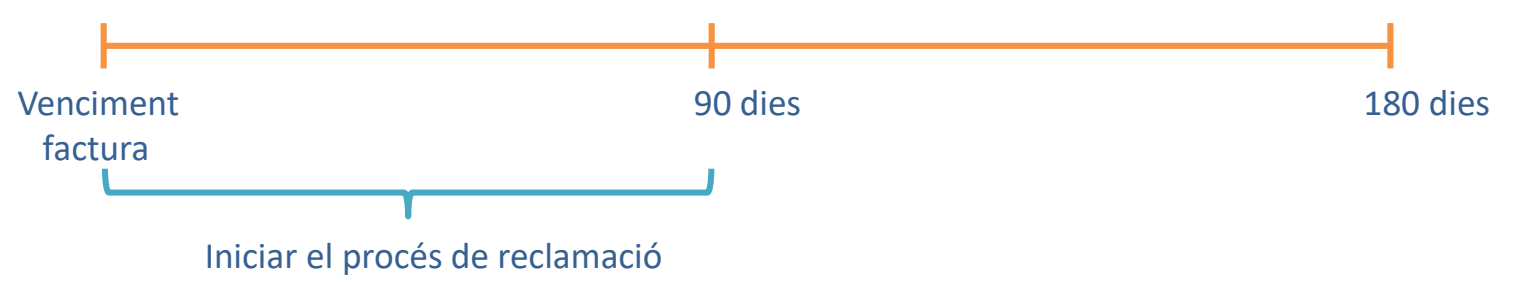

#### ABANS DE RECLAMAR:

- Confirmar que les feines s'han fet segons el conveni/contracte/servei i la informació proporcionada pel professor o persones implicades.

- Demanar les dades de contacte de l'empresa.

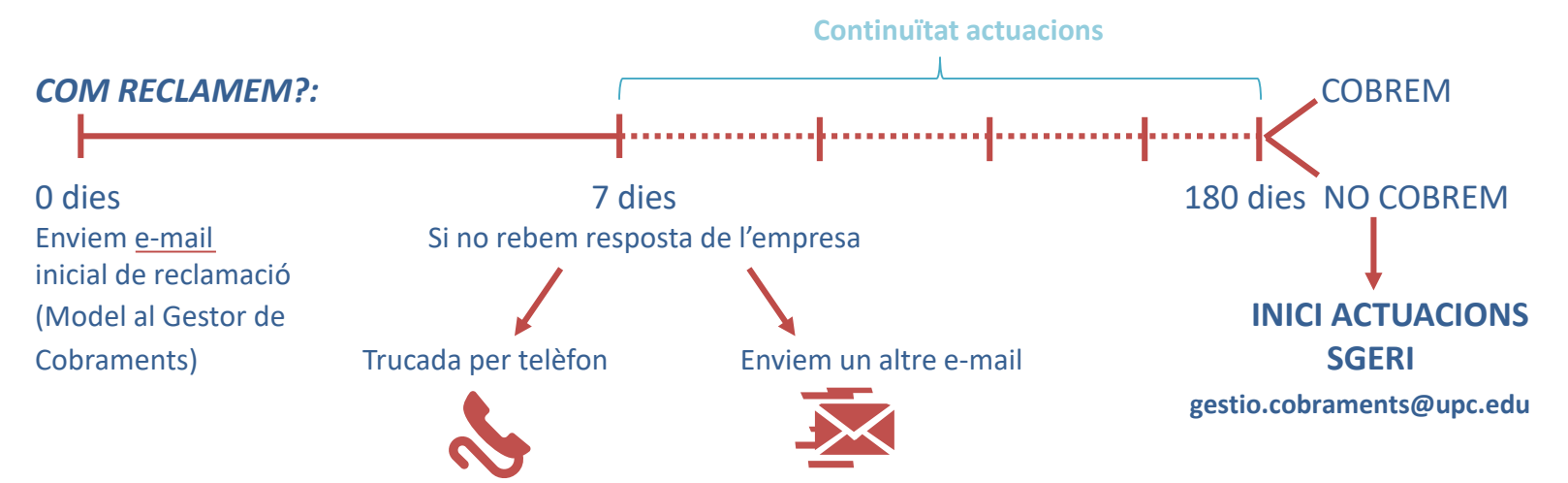

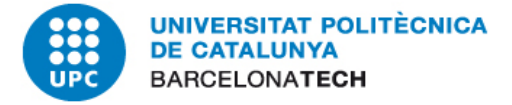

## CONSULTAR PERIÒDICAMENT AL SAP TOTES LES FACTURES EMESES, VENÇUDES I NO COBRADES (LLISTAT):

Control Pressupostari / Comptabilitat Pressupostària / Sistema d'Informació / Llistats d'auditoria / UPC / Dades Mestres / Tercers / Detall del deute per Centre Gestor (Y\_DES\_8000002):

| betan der bedte per centre           | 000107        |          |
|--------------------------------------|---------------|----------|
| æ                                    |               |          |
| Dades                                |               |          |
| No cobrat a data                     | 17.07.2019    | _        |
| Data reclamació                      | Fins          |          |
| Centre Gestor                        | <u>∽</u> Fins |          |
| NIE                                  | Fins          | 1æ       |
| Nom                                  | Fins          |          |
| Deute per                            |               |          |
| Deute per                            |               |          |
| <ul> <li>Data Compensació</li> </ul> |               |          |
| OData Registre Compensació           |               |          |
| Detall                               |               |          |
| ● Tots                               |               |          |
| OUPC                                 |               |          |
| OCCE                                 |               |          |
| OCTT                                 |               |          |
| Projecte                             | Fins          | <u>+</u> |
|                                      |               |          |

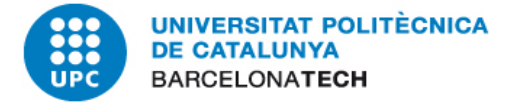

## **REVISIÓ DE L'ESTAT DEL DEUTE DEL TERCER (CONSULTA DEUTOR):**

Finances / Comptabilitat General / Consultes de compte / Deutors / Visualitzarmodificar partides (FBL5N):

| Deutors Ilista parti                                                                                                    | des individuals |           |          |  |
|----------------------------------------------------------------------------------------------------|-----------------|-----------|----------|--|
| 🚱 📴 🔳 Fonts de da                                                                                                    | ides            |           |          |  |
| Selecció de deutor<br>Compte de deutors<br>Societat                                                                                                    | UPC             | Fins Fins |          |  |
| Selecció mitjançant ajut per a                                                                                                    | cerca           |           |          |  |
| ID ajut per a cerca                                                                                                    |                 |           |          |  |
| Cadena de cerca                                                                                                    |                 |           |          |  |
| 🖻 Ajuda de cerca                                                                                                    |                 |           |          |  |
| Selec.partides                                                                                                    |                 |           |          |  |
| Estat                                                                                                    |                 |           |          |  |
| <ul> <li>Partides obertes</li> </ul>                                                                                                    |                 |           |          |  |
| Obert en data clau                                                                                                    | 17.07.2019      |           |          |  |
|                                                                                                    |                 |           |          |  |
|                                                                                                    |                 |           |          |  |
| O Partides compensades                                                                                                    |                 | _         |          |  |
| OPartides compensades<br>Data de compensació                                                                                                    |                 | Fins      | <u>₹</u> |  |
| O Partides compensades<br>Data de compensació<br>Obert en data clau                                                                                      |                 | Fins      | <b>a</b> |  |
| <ul> <li>Partides compensades</li> <li>Data de compensació</li> <li>Obert en data clau</li> <li>Part.(tot.)</li> </ul>                                   |                 | Fins      |          |  |
| <ul> <li>Partides compensades</li> <li>Data de compensació</li> <li>Obert en data clau</li> <li>Part.(tot.)</li> <li>Data de comptabilització</li> </ul> |                 | Fins      |          |  |

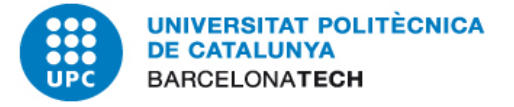

## **PROCEDIMENT RECLAMACIÓ DEL DEUTE**

| 1 | eutor<br>ocieta | t              |                                        | ;<br>t | 500<br>JPC     | 5078                                   |                          |                          |                                        |                                        |                                        |                |                               |       |         |                                                                                        |
|---|-----------------|----------------|----------------------------------------|--------|----------------|----------------------------------------|--------------------------|--------------------------|----------------------------------------|----------------------------------------|----------------------------------------|----------------|-------------------------------|-------|---------|----------------------------------------------------------------------------------------|
|   | iom<br>arrer    |                |                                        | 1      | LAB(<br>C/.    | ORATORIO DR<br>MORERES, 2:             | .OLIVER ROD              | ES, SA<br>UC) EI         | L PRAT DE LI                           | LOBREGAT                               |                                        |                |                               |       |         |                                                                                        |
| 1 | ° telé          | fono           | +34 (0)                                |        |                |                                        |                          |                          |                                        |                                        |                                        |                |                               |       |         |                                                                                        |
|   | Àrea            | Cla            | DComptab.                              | Ni     | Ve             | Dat.doc.                               | Referència               | Núm.manam.               | Núm.doc.                               | Ref.fact.                              | Vencim.net                             | СС             | Import en MI                  | Bloc. | Element | Text                                                                                   |
|   | CT<br>CE<br>CE  | ZC<br>CX<br>CX | 06.06.2019<br>14.02.2019<br>14.02.2019 |        | \$<br>\$<br>\$ | 04.06.2019<br>14.02.2019<br>14.02.2019 | B-19-00065<br>B-19-00065 | 8100012392<br>8100012392 | 9001606673<br>1009000180<br>1009000181 | 4001006578<br>1008000423<br>1008000424 | 04.06.2019<br>08.02.2019<br>08.02.2019 | 15<br>11<br>11 | 637,80-<br>112,23-<br>128,26- | G     | C-11086 | Interfase Coop.Eductativa 2019 B-19-00065<br>Interfase Coop.Eductativa 2019 B-19-00065 |
|   | CE<br>CT        | CX<br>FS       | 14.02.2019<br>31.10.2018               | 0      | \$<br>\$       | 14.02.2019<br>31.10.2018               | B-19-00065<br>FS00002911 | 8100012392<br>4100149368 | 1009000182<br>4001006578               | 1008000425<br>4001006578               | 08.02.2019<br>30.12.2018               | 11<br>01       | 11,21-<br>2.637,80            | G     | C-11086 | Interfase Coop.Eductativa 2019 B-19-00065<br>ENSAYOS RADIOACTIVIDAD                    |
|   | *               |                |                                        |        |                |                                        |                          |                          |                                        |                                        |                                        |                | 1.748,30                      |       |         |                                                                                        |

#### **AVALUEM:**

- <u>Àrea de reclamació</u>: determina a quin Servei fa referència el deute: CT (CTT), GE (Servei d'Economia) i CE (Servei de Gestió Acadèmica).
- Data de venciment.
- Import.
- Bloqueig de reclamació a nivell de partida: indica l'estat de gestió de la factura.
- <u>Bloqueig de reclamació al deutor</u>: indica la situació del deutor (concurs de creditors, extinció, reconeixement de deute, requeriment, etc...).

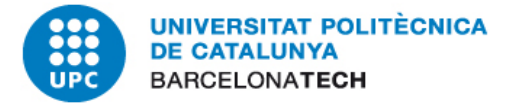

## MARCACIÓ A SAP DEL BLOQUEIG DE RECLAMACIÓ A NIVELL DE PARTIDA CONFORME S'INICIA LA GESTIÓ DE COBRAMENT:

- Fem dos clicks a nivell de la partida (factura) que estem reclamant.
- 2. Fem click a la icona 🤣 per poder editar.
- A l'apartat "Bloqueig de reclamació" posem la lletra "G" manualment o amb el desplegable.
   D'aquesta manera, estem indicant que el deute s'està gestionant.
- Li donem a desar.
   Refresquem i ens apareixerà la lletra "G" a la factura que estem reclamant.

| 💌 🛛 Visualitzar do                                                                                     | ocumer                       | nt: Po                          | osició 001                                                                                                    |                     |          |  |  |
|----------------------------------------------------------------------------------------------------|------------------------------|---------------------------------|----------------------------------------------------------------------------------------------------|---------------------|----------|--|--|
| 6 🖓 🖻 🙇 🔻 🔺 🕮 🖆                                                                                        | Altres dad                   | es                              | Dades retenció impostos                                                                                                    | Visualit. Refe      | erència  |  |  |
| Deutor 5005078<br>Societat UPC<br>UNIV.POLITEC.DE CATALUNYA                                            | LABORA<br>C/. MOR<br>EL PRAT | TORIO<br>ERES, 2                | DR.OLIVER RODES, SA<br>21 (P.I.ESTRUC)<br>OBREGAT                                                                                                    | LlibMaj<br>Núm.doc. | 43005100 |  |  |
| Posició 1 / Factura / 01<br>Import 2.637,80                                                            |                              | EUR                             |                                                                                                    |                     |          |  |  |
| Dades addicionals                                                                                      | =                            | L <del>2</del> 8100             | estriccions                                                                                                    | ades trobades       | _ ×      |  |  |
| Base desc.         2.637,80           Cond.pagam.         0004           DataBàsica         31.10.2018 |                              | ✓ E                             | I 🗅 🕅 🏠 🔊 🖨<br>Text                                                                                                    |                     |          |  |  |
| Blog.pagam. X<br>Blog.recl. G                                                                          |                              | A<br>B                          | Pagament en tràmit<br>Verificació de correcció de les factures                                                                                                    |                     |          |  |  |
| Text ENSAYOS RA                                                                                        | DIOACTI                      | D<br>E                          | Reconeixement del deute<br>Embargament Hisenda/SS                                                                                                    |                     |          |  |  |
|                                                                                                    |                              | G<br>H<br>I<br>L<br>N<br>P<br>O | Deute en gestio<br>Autontzat pel usuari<br>Informació rebuda del PDI<br>Empresa liquidada o extingida<br>Requeriment notarial<br>Pendent comptabilitzar a pèrd<br>Requeriment de pagament | lues                |          |  |  |
|                                                                                                    |                              | R<br>V<br>15 E                  | Altres motius<br>Empreses del grup i vinculade<br>intrades trobades                                                                                                    | s                   |          |  |  |

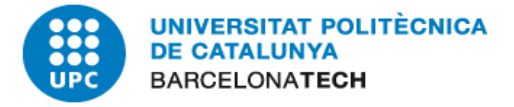

## **BLOQUEJOS DE RECLAMACIÓ:**

• <u>CONCEPTE</u>:

Són uns indicadors que col·loquem a les partides obertes pendents de cobrament (i a vegades al deutor) que informen en quin estat es troba aquell deute i si s'han fet gestions al respecte. És d'utilitat per:

- Consultar l'estat del deute pendent de cobrament.

- Aquests indicadors es detallen als e-mails automàtics recordatoris del deute pendent que s'envia als professors.

- Evitar la reclamació de determinats deutes ja gestionats.

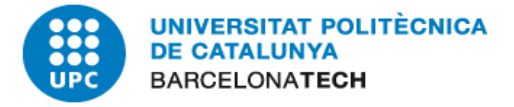

## **BLOQUEJOS DE RECLAMACIÓ:**

- <u>TIPUS DE BLOQUEIG DE RECLAMACIÓ</u>:
- Sense bloqueig: No sabem amb certesa si la factura és exigible. En principi, el deute és susceptible de reclamar-se (està vençut i no cobrat); no hem rebut informació al respecte.
- ✓ **C** \_ **Concurs de creditors:** L'empresa està en concurs de creditors.
- D \_ Reconeixement de deute: S'ha signat un reconeixement de deute amb l'empresa on s'han establert altres terminis de pagament diferents al venciment de la factura.
- ✓ G \_ Deute en gestió: S'està gestionant el deute.

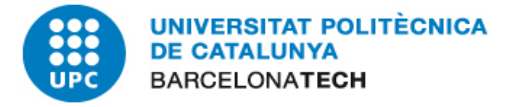

- I \_ Informació rebuda del PDI: Hem rebut informació respecte el deute per part dels professors o administradors com a conseqüència de diferents gestions de cobrament.
- L \_ Empresa liquidada o extingida: L'empresa ha desaparegut o està en liquidació.
- P \_ Pendent comptabilitzar a pèrdues: S'ha determinat que la factura s'ha de dur a pèrdues, però resta comptabilitzar.
- Q \_ Requeriment de pagament: S'ha enviat a l'empresa un requeriment de pagament mitjançant burofax (motivat normalment per gestions anteriors sense èxit).
- ✓ R \_ Altres motius: Altres motius no especificats als bloquejos anteriors.

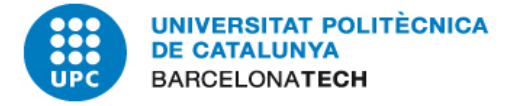

## **PROCEDIMENT RECLAMACIÓ DEL DEUTE**

## VISUALITZACIÓ AL SAP SI HI HA BLOQUEIG DE RECLAMACIÓ AL DEUTOR:

Cliquem a la icona per poder visualitzar les dades mestres del deutor i veure en quina situació es troba.

| Deutors llista partic | des individuals                                                                   |
|-----------------------|-----------------------------------------------------------------------------------|
| H + > N   & 2 🔛       | 😃   💐 🎒 🗈   📅 🚢 🖶   🎛 🖽 🗄   🖾 🧏 🛅 📋   🗓 🗈 Seleccions 📄 Cas de disputa             |
| Deutor<br>Societat    | 5013068<br>UPC                                                                    |
| Nom<br>Carrer         | GRUPO MECANOTUBO, S.A<br>FACUNDO BARCARDÍ 19-21 -CAN MAGAROLA - MOLLET DEL VALLÉS |
| N° teléfono +34 (0)   |                                                                                   |

| Àrea     | Cla      | DComptab.                | Ni | Ve       | Dat.doc.                 | Referència               | Núm.manam.               | Núm.doc.                                | Ref.fact.                | Vencim.net               | сс       | Import en ML           | Bloc.  | Element            | Text                                                                                   |
|----------|----------|--------------------------|----|----------|--------------------------|--------------------------|--------------------------|-----------------------------------------|--------------------------|--------------------------|----------|------------------------|--------|--------------------|----------------------------------------------------------------------------------------|
| CT<br>CT | FB<br>FB | 03.09.2012<br>03.09.2012 | 0  | \$<br>\$ | 03.09.2012<br>03.09.2012 | FS00002320<br>FS00003125 | 4100048844<br>4100048846 | 4004500211<br>400450 <mark>0</mark> 213 | 4004500211<br>4004500213 | 03.10.2012<br>03.10.2012 | 01<br>01 | 26.550,00<br>26.550,00 | c<br>c | C-08267<br>C-08267 | fra rectificativa fs00002320 x concurs cr<br>fra rectificativa fs00003125 x concurs cr |
| *        |          |                          |    |          |                          |                          |                          |                                         |                          |                          |          | 53.100,00              |        |                    |                                                                                        |

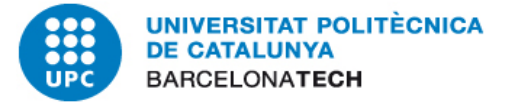

## **PROCEDIMENT RECLAMACIÓ DEL DEUTE**

| Deutor 501306        | B GRUPO MECANOTUBO, S.ACAN MAGAROLA - MOLL         |
|----------------------|----------------------------------------------------|
| Adreça Dades de c    | ontrol Pagaments Màrqueting Persona de contacte    |
| Previsió 🖆           |                                                    |
| Nom                  |                                                    |
| Nom                  | GRUPO MECANOTUBO, S.A                              |
|                      |                                                    |
| Criteris de cerca    |                                                    |
| Criteri de cerca 1/2 | EMPRESES                                           |
| Adreça carrer        |                                                    |
| Carrer/Número        | FACUNDO BARCARDÍ 19-21                             |
| Codi postal/Població | 08100 -CAN MAGAROLA - MOLLET DEL VALLÉS            |
| País                 | ES Espanya Província 08 Barcelona                  |
| Comunicació          |                                                    |
| Idioma               | Català  Més comunicacions                          |
| Telèfon              | 0 Extensió 📑                                       |
| Fax                  | Extensió 📑                                         |
| c/e                  |                                                    |
| Cl.comunicació       | <b>•</b>                                           |
| Comentaris           | BLOCAT PER GESTIO DE COBRAMENTS CTT_CONCURS CREDIT |

Si a l'apartat "Comentaris" surt algun missatge de "BLOCAT PER GESTIÓ DE COBRAMENTS..." significa que aquest deutor es troba en alguna situació com les següents: concurs de creditors, extinció, reconeixement de deute, requeriment, etc... Que caldrà comentar amb Gestió de Cobraments.

També veureu que a l'opció "Dades de bloqueig" de la pestanya "Detalls", apareixeran marcades les dues opcions del "Blocatge de comptabilització".

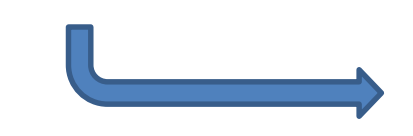

| 🖻 <u>D</u> eutor <u>T</u> ractar <u>P</u> assar a 🧾 | D <u>e</u> talls E <u>n</u> torn <u>S</u> istema <u>Aj</u> ud                                                       | a                    |
|-----------------------------------------------------|----------------------------------------------------------------------------------------------------|----------------------|
| <ul> <li>• • •</li> </ul>                           | Dades de gestió Shift+F8<br>Dades de bloqueig                                                                       | 222122109            |
| Deutor visual.: I                                   | <u>Peticions de supressió</u><br><u>Confirmació modificació</u><br>Ta <u>r</u> getes pagament<br>Categories fiscals |                      |
| Societat UPC UNIV.                                  | <u>T</u> extos<br>Documents                                                                                         | -CAN MAGAROLA - MOLL |
| Societat seleccionada                               | Euncions d'interl.del deutor                                                                                        |                      |

En aquests casos, haureu de contactar amb el SGERI (gestió.cobraments@upc.edu).

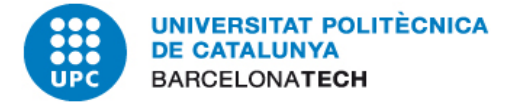

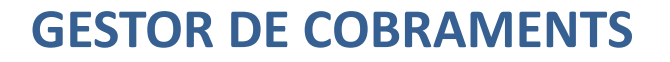

#### Informar de les gestions realitzades al Gestor de Cobraments:

El Gestor de Cobraments és una base de dades que permet enregistrar, documentar i programar la reclamació del deute.

Respecte el deute del CTT, el gestor inclou el deute que es considera "reclamable" (referent a projectes C, S, Y, G, I, F).

Les dades s'actualitzen setmanalment.

#### Drecera d'accés: https://recerca.ctt.upc.edu

Inserir usuari i contrasenya intranet:

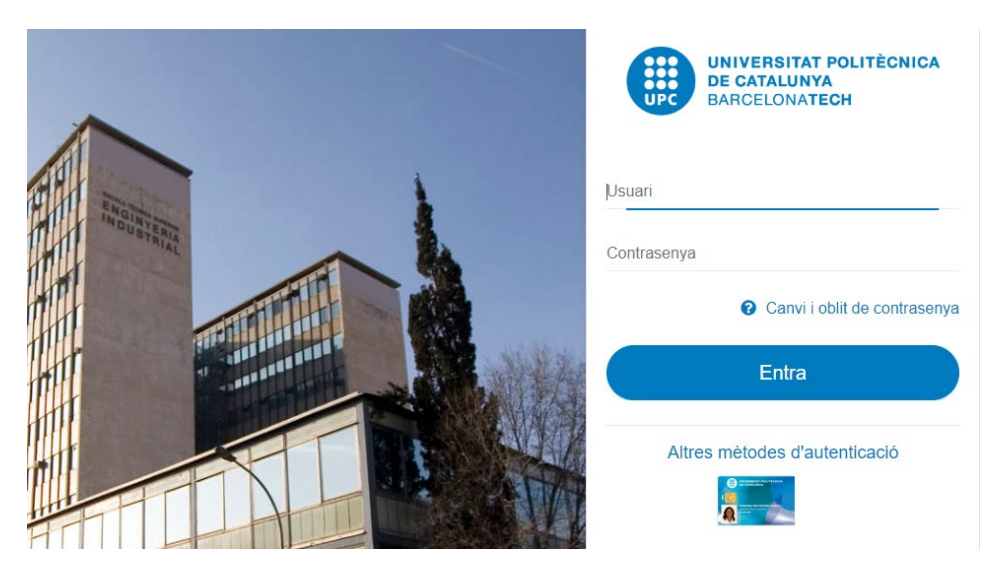

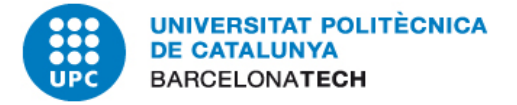

#### Accés al tauler de tasques programades per l'usuari:

| □ Projectes de Recerca     | ≡                                                                                                    | UNIVERSITAT POLITÈCNICA DE CATALUNYA<br>BARCELONATECH<br>Centre de Transferència de Tecnología |             |  |  |  |
|----------------------------|----------------------------------------------------------------------------------------------------|------------------------------------------------------------------------------------------------|-------------|--|--|--|
| 월 Tauler                   | Tauler Panell de control                                                                                                    |                                                                                                |             |  |  |  |
| Visor de projectes recerca |                                                                                                    |                                                                                                |             |  |  |  |
| • Mapa del coneixement     | Gestio de cobraments: proximes accions                                                                                                    |                                                                                                |             |  |  |  |
| € Gestió econòmica <       | Image: Avui     juliol 2019                                                                                                    | Mes                                                                                            | Setmana Dia |  |  |  |
| Gestor de tràmits          | dl. dt. dc. dj. dv.                                                                                                    | ds.                                                                                            | dg.         |  |  |  |
|                            | 1 2 3 4<br>8:00 BOMBARDO, S.A 8:00 ACONDICIONAM 8:00 LABORATORIO<br>8:00 DENIERTEX, S.L 8:00 ELECTROMECAN 8:00 URBAN INTERA<br>8:00 DIFUSION MEDI<br>8:00 FUNDACIO PER /                                                                                                  | 5 6<br>D<br>G                                                                                  | 1           |  |  |  |
|                            | 8         9         10         11         1           8:00 AGENCIA ESTATJ         8:00 AGUILAR SALVAC         8:00 COMUNITAT DE           8:00 FAGOR ELECTRO         8:00 FUNDACIÓ IRSIC         8:00 SCYTL Secure E           8:00 REFLECTIA SA:::         10         10 | 2 13                                                                                           | 14          |  |  |  |

El "Tauler" és un calendari on ens apareixen les gestions diàries que hem de fer en funció de les tasques que ens hem assignat com a gestors.

## Llistat global del deute "reclamable":

| 🚯 Tauler                                                                | Gestió de      | e cobraments                                               |                                 |                                                                                                |          |                 | 🍪 Inici > Gestió | econòmica > Ges | tió cobraments |  |  |  |
|-------------------------------------------------------------------------|----------------|------------------------------------------------------------|---------------------------------|------------------------------------------------------------------------------------------------|----------|-----------------|------------------|-----------------|----------------|--|--|--|
| Visor de projectes recerca                                              |                |                                                            |                                 |                                                                                                |          |                 |                  |                 |                |  |  |  |
| • Mapa del coneixement                                                  | Llistat imp    | bagament                                                   | Importació de dades             | la Importació de dades 🔚 Informes → 🔮 Variants visualització → 🗡 Filtrar gestor [Sense gestor] |          |                 |                  |                 |                |  |  |  |
| € Gestió econòmica ×                                                    | Show 50        | ▼ entries                                                  |                                 |                                                                                                | Search:  |                 |                  |                 |                |  |  |  |
| <ul> <li>Autoritzacions i despeses<br/>de viatge</li> </ul>             | Codi 🎝         | Nom                                                        |                                 | lt                                                                                             | Gestor 1 | No<br>vençut ↓† | Vençut ↓7        | TOTAL 1         |                |  |  |  |
| » Gestió de grups                                                       | <b>5000357</b> | REPSOL SA                                                  |                                 |                                                                                                |          | 0,00            | 153.897,48       | 153.897,48      | Tràmits        |  |  |  |
| <ul> <li>» Gestió de cobraments</li> <li>Ø Gestor de tràmits</li> </ul> | COORD-<br>005  | CENTA_CENTRO DE INVESTIGACIÓN FOME<br>TECNOLOGÍAS DEL AGUA | ENTO Y APLICACIÓN DE LAS NUEVAS | •                                                                                              |          | 0,00            | 121.231,53       | 121.231,53      | Tràmits        |  |  |  |
|                                                                         | 5030787        | OTHER SIDE MIRROR, S.L.                                    |                                 |                                                                                                |          | 0,00            | 80.580,00        | 80.580,00       | Tràmits        |  |  |  |
|                                                                         | 5000384        | T-SYSTEMS ITC IBERIA S.A.U.                                |                                 |                                                                                                |          | 0,00            | 80.189,80        | 80.189,80       | Tràmits        |  |  |  |
|                                                                         | 5009429        | SENSOFAR-TECH, SL                                          |                                 |                                                                                                |          | 0,00            | 72.916,72        | 72.916,72       | Tràmits        |  |  |  |
|                                                                         | 5031759        | BECSA SA                                                   |                                 |                                                                                                |          | 0,00            | 67.015,85        | 67.015,85       | Tràmits        |  |  |  |

És el llistat de tots els deutors que tenen deute vençut i s'ha de reclamar.

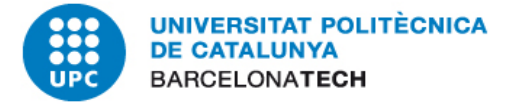

#### Configuració de la visualització del deute:

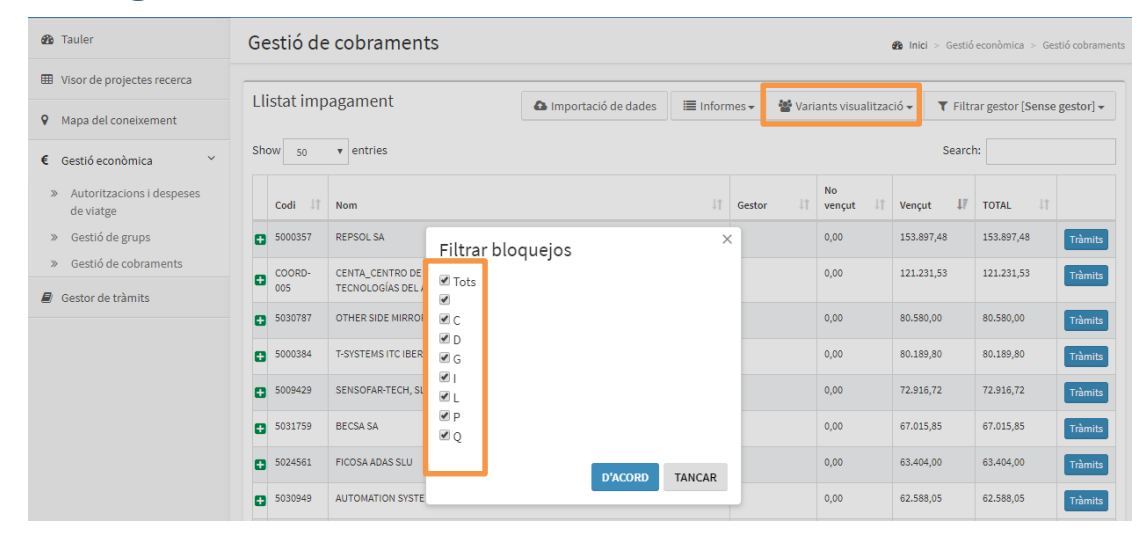

Podem configurar la visualització del deute en funció dels bloquejos que hem indicat anteriorment al SAP o per les àrees de reclamació (CTT, Servei d'Economia Gestió 0 Acadèmica) en funció del deute volem aue reclamar.

| 🚯 Tauler                                                    | Gestió de cobraments                                                             |                                                          | Inici > Gestió econòmica > Gestió cobraments |                                        |  |  |  |  |  |
|-------------------------------------------------------------|----------------------------------------------------------------------------------|----------------------------------------------------------|----------------------------------------------|----------------------------------------|--|--|--|--|--|
| Visor de projectes recerca                                  |                                                                                  |                                                          |                                              |                                        |  |  |  |  |  |
| • Mapa del coneixement                                      | Llistat impagament                                                               | ▲ Importació de dades                                    | nes 👻 🦉 Variants visualitzac                 | ió - ▼ Filtrar gestor [Sense gestor] - |  |  |  |  |  |
| € Gestió econòmica ×                                        | Show 50 v entries                                                                |                                                          | Search:                                      |                                        |  |  |  |  |  |
| <ul> <li>Autoritzacions i despeses<br/>de viatge</li> </ul> | Codi 🔱 Nom                                                                       | 11                                                       | Gestor It No vençut It                       | Vençut ↓F TOTAL ↓↑                     |  |  |  |  |  |
| » Gestió de grups                                           | 5000357 REPSOL SA                                                                |                                                          | 0,00                                         | 153.897,48 153.897,48 Tràmits          |  |  |  |  |  |
| Gestió de cobraments     Gestor de tràmits                  | COORD-<br>005 CENTA_CENTRO DE INVESTIGACIÓN FO<br>TECNOLOGÍAS DELA<br>Filtrar Àr | MENTO VAPLICACIÓN DE LAS NUEVAS                          | 0,00                                         | 121.231,53 121.231,53 Tràmits          |  |  |  |  |  |
|                                                             | 5030787 OTHER SIDE MIRROF                                                        | ocuments Centre Transf. Tec.                             | 0,00                                         | 80.580,00 80.580,00 Tràmits            |  |  |  |  |  |
|                                                             | S000384 T-SYSTEMS ITC IBERI     Mostrar de     Mostrar de                        | ordinats Centre Transf. Tec.<br>ocuments Servei economia | 0,00                                         | 80.189,80 80.189,80 Tràmits            |  |  |  |  |  |
|                                                             | 5009429 SENSOFAR-TECH, SL                                                        | ocuments Gestió acadèmica                                | 0,00                                         | 72.916,72 72.916,72 Tràmits            |  |  |  |  |  |
|                                                             | ■ 5031759 BECSA SA                                                               | D'ACORD TANCAR                                           | 0,00                                         | 67.015,85 67.015,85 Tràmits            |  |  |  |  |  |
|                                                             | 5024561 FICOSA ADAS SLU                                                          |                                                          | 0,00                                         | 63.404,00 63.404,00 Tràmits            |  |  |  |  |  |

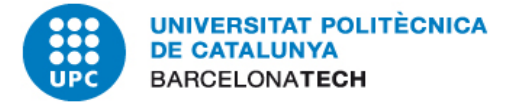

#### Cercador de consulta (codi i nom de deutor):

| 🌇 Tauler                                                    | Gestió        | Gestió de cobraments 🌚 Inici > Gestió contaments          |                                |          |                 |                   |                  |                               |         |  |  |  |  |  |
|-------------------------------------------------------------|---------------|-----------------------------------------------------------|--------------------------------|----------|-----------------|-------------------|------------------|-------------------------------|---------|--|--|--|--|--|
| Visor de projectes recerca                                  |               |                                                           |                                |          |                 |                   |                  |                               |         |  |  |  |  |  |
| • Mapa del coneixement                                      | Llistat ir    | npagament                                                 | Importació de dades            | Inform   | mes 👻 👹 Va      | riants visualitza | sió <b>- ▼</b> F | Filtrar gestor [Sense gestor] |         |  |  |  |  |  |
| € Gestió econòmica ~                                        | Show 50       | ▼ entries                                                 |                                |          |                 |                   | Sea              | arch:                         |         |  |  |  |  |  |
| <ul> <li>Autoritzacions i despeses<br/>de viatge</li> </ul> | Codi          | 1 Nom                                                     |                                | Gestor 4 | No<br>vençut ⊥† | Vençut            | I7 TOTAL ↓↑      |                               |         |  |  |  |  |  |
| » Gestió de grups                                           | 5000357       | REPSOL SA                                                 |                                |          |                 | 0,00              | 153.897,48       | 153.897,48                    | Tràmits |  |  |  |  |  |
| Gestió de cobraments     Gestor de tràmits                  | COORD-<br>005 | CENTA_CENTRO DE INVESTIGACIÓN FOM<br>TECNOLOGÍAS DEL AGUA | ENTO Y APLICACIÓN DE LAS NUEVA | 5        |                 | 0,00              | 121.231,53       | 121.231,53                    | Tràmits |  |  |  |  |  |
|                                                             | 5030787       | OTHER SIDE MIRROR, S.L.                                   |                                |          |                 | 0,00              | 80.580,00        | 80.580,00                     | Tràmits |  |  |  |  |  |
|                                                             | 5000384       | T-SYSTEMS ITC IBERIA S.A.U.                               |                                |          |                 | 0,00              | 80.189,80        | 80.189,80                     | Tràmits |  |  |  |  |  |
|                                                             | 5009429       | SENSOFAR-TECH, SL                                         |                                |          |                 | 0,00              | 72.916,72        | 72.916,72                     | Tràmits |  |  |  |  |  |

Podem fer la cerca pel codi del deutor o pel seu nom.

#### Detall desplegable del deute per codi de deutor:

| 🚯 Tauler                                                    | Gestió de     | e cobrame                        | nts                     |            |                    |            |         |           |        |              |       | 🏠 Inici > Gest | ó econòmica    | > Ges | tió cobramen |
|-------------------------------------------------------------|---------------|----------------------------------|-------------------------|------------|--------------------|------------|---------|-----------|--------|--------------|-------|----------------|----------------|-------|--------------|
| Visor de projectes recerca                                  |               |                                  |                         |            |                    |            |         |           |        |              |       |                |                |       |              |
| Mapa del coneixement                                        | Llistat imp   | oagament                         |                         |            | Importació de      | e dades    | Inform  | mes 👻 🕍 🕅 | /ariar | nts visual   | itzac | ió 🗸 🍸 Fil     | trar gestor [5 | ense  | gestor] 🕶    |
| € Gestió econòmica ~                                        | Show 50       | <ul> <li>entries</li> </ul>      |                         |            |                    |            |         |           |        |              |       | Sean           | ch:            |       |              |
| <ul> <li>Autoritzacions i despeses<br/>de viatge</li> </ul> | Codi 🔱        | Nom                              |                         |            |                    |            | ↓†      | Gestor    | lt -   | No<br>vençut | 11    | Vençut ↓       | TOTAL          | ţ١    |              |
| » Gestió de grups                                           | 5000357       | REPSOL SA                        |                         |            |                    |            |         |           | (      | 0,00         |       | 153.897,48     | 153.897,48     |       | Tràmits      |
| » Gestió de cobraments                                      | Gestor        | Projecte                         | Demora                  | Data ven   | ciment Nún         | n. factura | B.recla | m.Doc E   | .recla | m.Tercer     |       | Centre g.      | No vençut      |       | Vençut       |
| 🖉 Gestor de tràmits                                         |               | C-10920                          | 333                     | 9/8/2018   | FS0                | 0001900    |         |           |        |              |       | 171150         |                |       | 37.994       |
|                                                             |               | S-01608                          | 32                      | 6/6/2019   | FS0                | 0001547    |         |           |        |              |       | 188151         |                |       | 348,48       |
|                                                             | Elena Romero  | C-08608                          | 4                       | 4/7/2019   | FS0                | 0001520    |         |           |        |              |       | 171150         |                |       | 115.555      |
|                                                             | COORD-<br>005 | CENTA_CENTRO I<br>TECNOLOGÍAS DE | DE INVESTIGA<br>EL AGUA | CIÓN FOMEN | TO Y APLICACIÓN DE | LAS NUEVAS |         |           | 0      | 0,00         |       | 121.231,53     | 121.231,53     |       | Tràmits      |
| ● 5030787                                                   |               | OTHER SIDE MIRF                  | ROR, S.L.               |            |                    |            |         |           | 0      | 0,00         |       | 80.580,00      | 80.580,00      |       | Tràmits      |
|                                                             | 5000384       | T-SYSTEMS ITC IB                 | ERIA S.A.U.             |            |                    |            |         |           | 0      | 0,00         |       | 80.189,80      | 80.189,80      |       | Tràmits      |

Si cliquem al símbol del "+" a l'esquerra del codi del deutor, ens apareixerà un desplegable amb la relació de les factures impagades.

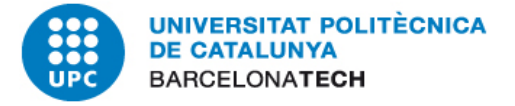

\* Tenir en compte que els deutors que tinguin deute referent a projectes "F", poden mostrar un saldo diferent al que hi hagi a SAP.

## Accedir al detall de dades i tràmits del deutor:

| 🚯 Tauler                                                    | Inici > Gestió econ             | nòmica > Gestió cobraments     |               |                  |                    |                       |                        |
|-------------------------------------------------------------|---------------------------------|--------------------------------|---------------|------------------|--------------------|-----------------------|------------------------|
| Visor de projectes recerca                                  |                                 |                                |               |                  |                    |                       |                        |
| • Mapa del coneixement                                      | Llistat impagament              | Importació de dades            | 🔳 Informes 🗸  | 曫 Variants       | visualització 🗸    | <b>T</b> Filtrar gest | or [Cristina Blanch] 🗸 |
| € Gestió econòmica ~                                        | Show 50 • entries               |                                |               |                  |                    | Search:               |                        |
| <ul> <li>Autoritzacions i despeses<br/>de viatge</li> </ul> | Codi 🎼 Nom                      |                                | .↓† Ge        | estor 🕸 v        | No<br>vençut ↓† Ve | nçut ↓7 TO            | TAL IÎ                 |
| » Gestió de grups                                           | 4000367 GENCAT-DEP.EMPRESA      | OCUPACIÓ                       | Cr            | ristina Blanch 0 | 0,00 53            | 8.338,88 538          | 8.338,88 Tràmits       |
| » Gestió de cobraments                                      | 5005017 CROMOSOMA TV PRODU      | CC.SA                          | Cr            | ristina Blanch C | 0,00 40            | 8.859,58 408          | 8.859,58 Tràmits       |
| Gestor de tràmits                                           | 5030790 PLANET MEDIA STUDIOS    | , S.L.                         | Cr            | ristina Blanch C | 0,00 16            | 8.624,00 168          | 8.624,00 Tràmits       |
|                                                             | 5003824 REGESA                  |                                | Cr            | ristina Blanch C | 0,00 16            | 6.617,00 166          | 5.617,00 Tràmits       |
|                                                             | 5010694 SCYTL Secure Electronic | Voting S.A.                    | Cr            | ristina Blanch 0 | 0,00 14            | 1.470,61 143          | 1.470,61 Tràmits       |
|                                                             | 4000125 AYUNTAMIENTO DE RUB     | I                              | Cr            | ristina Blanch 0 | 0,00 13            | 9.500,00 139          | 9.500,00 Tràmits       |
|                                                             | ● 5017297 W-ONE SYS, S.L.       |                                | Cr            | ristina Blanch 0 | 0,00 13            | 2.323,29 133          | 2.323,29 Tràmits       |
|                                                             | 5028431 ABENGOA RESEARCH SL     |                                | Cr            | ristina Blanch 0 | 0,00 12            | 0.094,44 120          | 0.094,44 Tràmits       |
|                                                             | 5010562 FAGOR ELECTRODOMÉS      | TICOS S.COOP.                  | Cr            | ristina Blanch 0 | 0,00 10            | 1.024,64 103          | 1.024,64 Tràmits       |
|                                                             | 5012461 OPEN STUDIO NETWORI     | (S, S.L.                       | Cr            | ristina Blanch 0 | 0,00 75            | .246,58 75.           | 246,58 Tràmits         |
|                                                             | 5020608 ALSTOM RENOVABLES E     | SPAÑA, S.L.                    | Cr            | ristina Blanch 0 | 0,00 68            | .493,66 68.           | 493,66 Tràmits         |
|                                                             | S025165 AQUIDOS ARQUITECTES     | TEC. I GEST SLP                | Cr            | ristina Blanch 0 | 0,00 62            | .566,00 62.           | 566,00 Tràmits         |
|                                                             | Gestor Projecte De              | mora Data venciment Núm. factu | ra B.reclam.I | Doc B.recla      | am.Tercer          | Centre g. No          | vençut Vençut          |
|                                                             | Cristina Blanch C-10347 12      | 05 20/3/2016 FS0000349         | 7 G           |                  |                    | 189151                | 8.500                  |
|                                                             | Cristina Blanch C-10347 11      | 7 17/5/2016 FS0000036          | 2 G           |                  |                    | 189151                | 9.000                  |
|                                                             | Cristina Blanch C-10347 94      | 5 5/12/2016 FS0000217          | 6 G           |                  |                    | 189151                | 45.066                 |

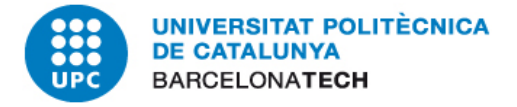

#### Dades de contacte del deutor i professor responsable:

| 🚳 Tauler                    | Deutor: AC     | QUIDOS ARQ          | UITECTES      | TEC. I GEST SLP         |                                     | 🆀 Inici > Gestió econòmica > G | estió de cobrame | ents > Deutor |
|-----------------------------|----------------|---------------------|---------------|-------------------------|-------------------------------------|--------------------------------|------------------|---------------|
| Visor de projectes recerca  |                |                     |               |                         |                                     |                                |                  |               |
| • Mapa del coneixement      | Dades de con   | tacte Tràmits f     | actures Trà   | mits projectes          | Documents CTT 🗸                     | Tràmits a nivell de deutor     | 🦄 Tornar         | al llistat    |
| € Gestió econòmica Ý        | Codi Tercer    |                     | 5025165       |                         |                                     | СТТ                            | SE               | GA            |
| » Autoritzacions i despeses | Nom Tercer     |                     | AQUIDOS ARQUI | TECTES TEC. I GEST SLP  | Gestor                              | Cristina Blanch                |                  |               |
| de viatge                   | NIF Tercer     |                     | B65000648     |                         | Estat gestió                        | En gestió                      |                  |               |
| » Gestió de grups           | Deutor amb ri  | isc de morositat    |               |                         | Pròxima gestió                      | 25-09-2019 08:00               |                  |               |
| » Gestió de cobraments      | Projectes vinc | ulats               |               |                         |                                     |                                |                  |               |
| Gestor de tràmits           | Projecte       |                     |               | C-10347                 |                                     |                                |                  |               |
|                             | Prof. respons  | able                |               | Juan Ramon Rosell Ami   | go                                  |                                |                  |               |
|                             | Tel. responsa  | ble                 |               | 93 4016234              |                                     |                                |                  |               |
|                             | Correu respor  | nsable              |               | joan.ramon.rosell@upc.  | edu                                 |                                |                  |               |
|                             | Observacions   | 5                   |               |                         |                                     |                                |                  |               |
|                             | Departament    | UPC                 |               | CONSTRUCCIONS ARQU      | IITECTÒNIQUES II                    |                                |                  |               |
|                             | Persona conta  | acte                |               | Joan Ramon Rosell Ami   | go                                  |                                |                  |               |
|                             | Càrrec         |                     |               | Director/a departament  |                                     |                                |                  |               |
|                             | Telèfon        |                     |               | 93 4016234              |                                     |                                |                  |               |
|                             | Correu         |                     |               | director.ca2@upc.edu    |                                     |                                |                  |               |
|                             | Observacions   | 5                   |               |                         |                                     |                                |                  |               |
|                             | Dades cl       | ient                |               |                         |                                     | $\longrightarrow$              | 🕈 Afegir dade    | s client      |
|                             | Departament    | Persona de contacte | Telèfon       | Email                   | Observacions                        |                                | Usuari alta      |               |
|                             |                | Oriol Marin         | 93-244.05.90  | oriol.marin@aquidos.cat | Cotacte facilitat pel professor Jua | in Ramon Rosell (C-10347).     |                  | 2 🖻           |

La pantalla ens mostra les dades de contacte del deutor, el professor responsable del projecte i les dades del client.

Les dades del client es poden introduir amb l'opció "Afegir dades client". Aquí incloem les dades de contacte del departament de comptabilitat, proveïdors, etc... que ens poden ser útils per reclamar.

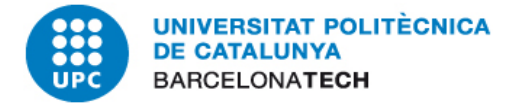

#### Resum detall estat del deute:

| 🊯 Tauler                                                              | Deutor: AQUIDOS ARQUITECT          | utor: AQUIDOS ARQUITECTES TEC. I GEST SLP & Inid > Gestió econòmica > Gestió econòmica > Gestió de c |                                    |                                                           |                                                    |  |  |  |  |  |  |  |  |  |
|-----------------------------------------------------------------------|------------------------------------|----------------------------------------------------------------------------------------------------|------------------------------------|-----------------------------------------------------------|----------------------------------------------------|--|--|--|--|--|--|--|--|--|
| I Visor de projectes recerca                                          |                                    |                                                                                                    |                                    |                                                           |                                                    |  |  |  |  |  |  |  |  |  |
| Mapa del coneixement                                                  | Dades de contacte Tràmits factures | Tràmits projectes                                                                                    |                                    | Documents CTT 🗸                                           | 🗣 Tràmits a nivell de deutor 🛛 🦘 Tornar al llistat |  |  |  |  |  |  |  |  |  |
| € Gestió econòmica Y                                                  | Show 50 • entries Search:          |                                                                                                    |                                    |                                                           |                                                    |  |  |  |  |  |  |  |  |  |
| <ul> <li>Autoritzacions i despeses<br/>de viatge</li> </ul>           | CC 11 N°factura 11 Document 1      | ↑ Import ↓F D.factura ↓↑ D.venciment                                                                 | Demors 11 Projecte/T.csp.doc. 11 D | Descripció/<br>N°Expedient 🔱 Centre g.                    | 11 Gestor 11 Estat gestió 11 P. gestió 11          |  |  |  |  |  |  |  |  |  |
| <ul> <li>» Gestió de grups</li> <li>» Gestió de cobraments</li> </ul> | ■ 01 FS00002176 4001005467         | 45.066,00 6/9/2016 5/12/2016                                                                         | 947 C-10347 C                      | CONV. AQUIDOS. IMP. CORRESP. ULTIM PAGAMENT AMPLIA 189151 | CTT: CTT:<br>Cristina Blanch En gestió             |  |  |  |  |  |  |  |  |  |
| Gestor de tràmits                                                     | 01 FS00000362 4001000903           | 9.000,00 17/2/2016 17/5/2016                                                                         | 1149 C-10347 10                    | 189151 189151                                             | CTT: CTT:<br>Cristina Blanch En gestió             |  |  |  |  |  |  |  |  |  |
|                                                                       | ● 01 FS00003497 4001008221         | 8.500,00 21/12/2015 20/3/2016                                                                        | 1207 C-10347 C                     | CONV.AQUIDOS.IMPORT CORRESP. 9E. PAGAM. AMPLIAC 189151    | CTT: CTT:<br>Cristina Blanch En gestió             |  |  |  |  |  |  |  |  |  |
|                                                                       | Total                              | l: 62.566,00                                                                                         |                                    |                                                           |                                                    |  |  |  |  |  |  |  |  |  |
| Showing 1 to 3 of 3 entries Previous                                  |                                    |                                                                                                    |                                    |                                                           |                                                    |  |  |  |  |  |  |  |  |  |

A l'apartat "Tràmits factures" trobem la relació de les factures que estan vençudes i impagades del deutor que estem gestionant. Si cliquem a sobre de la factura que estem reclamant, podrem afegir les gestions que estem fent per tal que quedin registrades.

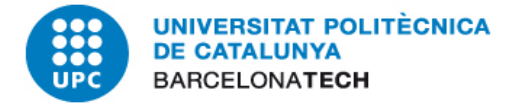

#### Tràmits i documentació factures:

Un cop a dintre de la factura que estem gestionant trobarem els camps següents:

"Estat actual": on indicarem l'estat de la gestió (normalment posarem "en gestió") i el gestor (és la persona que està reclamant).

"Propera acció": podem planificar les futures gestions que volem fer amb aquesta factura per a què apareguin al calendari (Tauler).

"Tràmits realitzats": apareix l'històric de gestions que s'han fet.

| 🏠 Tauler                                                   | Tramits                                                                                                    | :: Factur            | a: FS00002176   Deutor: 5025165 - AQUIDOS ARQUITECTES TE                                                                                                    | EC. I     | GEST SLP                                                  |         |                                         |                                 |                        |                    | ×      | a > Gestió | de cobram       | ients > Deut |
|------------------------------------------------------------|----------------------------------------------------------------------------------------------------|----------------------|----------------------------------------------------------------------------------------------------|-----------|-----------------------------------------------------------|---------|-----------------------------------------|---------------------------------|------------------------|--------------------|--------|------------|-----------------|--------------|
| III Visor de projectes recerca                             | CTT Se                                                                                                    | rvei de Ge           | tió Econòmica Servei Economia Gestió Acadèmica                                                                                                    |           |                                                           |         |                                         |                                 |                        |                    |        |            |                 |              |
| Mapa del coneixement                                       | Estat a                                                                                                    | actual               |                                                                                                    |           | Propera acció                                             |         |                                         |                                 |                        |                    |        | utor       | <b>h</b> Tornar | al llistat   |
| € Gestió econòmica                                         | Estat de<br>En gest                                                                                                    | tiô                  | •                                                                                                    | v         | Data i hora Repetició Acció                               |         |                                         |                                 |                        |                    | v      | ch:        |                 |              |
| <ul> <li>Autoritzacions i despese<br/>de viatge</li> </ul> | Gestor                                                                                                    | Gestor Descripció    |                                                                                                    |           |                                                           |         |                                         |                                 |                        |                    |        | gestió     | lî P.ges        | stió Lî      |
| » Gestió de grups                                          | Cristina                                                                                                    | a Blanch             | Ŧ                                                                                                    | ٣         |                                                           |         |                                         |                                 |                        |                    |        |            |                 |              |
| » Gestió de cobraments                                     |                                                                                                    |                      |                                                                                                    |           |                                                           |         |                                         |                                 |                        |                    |        | estió      |                 |              |
| 🧧 Gestor de tràmits                                        | Tràmits                                                                                                    | realitzat            | S                                                                                                    |           |                                                           |         |                                         |                                 |                        | • Nou trài         | nit    | sstió      |                 |              |
|                                                            | Data                                                                                                    | Tràmit               | Descripció                                                                                                    |           |                                                           |         |                                         |                                 |                        | Usuari             |        | etió       |                 |              |
|                                                            | 11/05/2017                                                                                                    | 7 Trucada<br>empresa | Oriol Marín ens truca i ens comenta que no signaran l'RD que els hi vam enviar ja que ells van i<br>totalitat del deute. Li comentem que ho parlarem i els hi donarem alguna resposta. | n dir a l | la reuniô que farien la seva proposta de pagament que ê   | ês el c | que ells poden assumir ara mateix i no  | es poden comprometre a un j     | oagamentfuturdela      | Cristina<br>Blanch | e<br>D | .500       |                 |              |
|                                                            | 11/05/2017                                                                                                    | 7 Mail<br>empresa    | Enviem mail a l'Oriol Marín: Els informem que dimarts dia 9 de maig vam rebre un cobrament<br>portar a terme les accions que creguem oportunes.                                        | nt de 50  | 00 € però no hem rebut cap resposta en relació al reconei | eixem   | ent de deute proposat. Agrairîem que    | ens el retornessin signat, en o | as contrari, haurem de | Cristina<br>Blanch | ľ      | Dressie    |                 | Mout         |
|                                                            | 04/05/2017                                                                                                    | 7 Mail<br>empresa    | Enviem mail a l'Oriol Marín: Fa cosa d'un mes que us vam enviar el reconeixement de deute i r                                                                                          | i no en   | is heu donat cap resposta al respecte. Agraírîem ens doni | nêssiu  | a alguna resposta en relació al reconei | xement de deute proposat.       |                        | Cristina<br>Blanch | e<br>B | Previo     | ua 1            | Wext         |
|                                                            | 05/04/2017 Mail Enviem mail al 'Oriol Marín: Després de que els serveis jurídics de la universitat hagin revisat la vostra proposta de pagament, us adjuntem el document de reconeixement de deute i compromis de pagament que han preparat per a què us el reviseu i<br>empresa ens doneu la vostra conformitat. Una vegada omplet el document, ens haurieu d'enviar dos documents originals signats a l'adreça que hi consta a la signatura de l'e-mail i us retornarem un d'ells signat pel rector de la universitat. Quedem a l'espera de<br>la vostra resposta. |                      |                                                                                                    |           |                                                           |         |                                         |                                 |                        |                    | e<br>B | ch:        |                 |              |

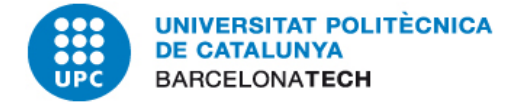

#### Tràmits i documentació factures:

Per afegir una acció que hem realitzat, clicarem al botó "Nou tràmit" i ens apareix la pantalla següent amb els camps a omplir:

"Data": seleccionarem el dia que hem fet la gestió.

"Tràmit": escollirem del desplegable l'opció més adient (si hem fet una trucada, enviat un e-mail...).

"Descripció": explicarem el que hem fet o podem copiar l'e-mail que hem enviat o ens han enviat i enganxar-lo.

Un cop omplert, li donem a "Guardar".

| Cold of beautiful charges                                  | Tramits :: Factura: FS00002176   Deutor: 5025165 - AQUIDOS ARQUITECTES TEC. I GEST SLP |                                                                                                    |                                                                                                    |                                                                                               |                                                                                                    |                         |                 |                 |
|------------------------------------------------------------|----------------------------------------------------------------------------------------|----------------------------------------------------------------------------------------------------|----------------------------------------------------------------------------------------------------|-----------------------------------------------------------------------------------------------|----------------------------------------------------------------------------------------------------|-------------------------|-----------------|-----------------|
| 2 Tauler                                                   |                                                                                        |                                                                                                    |                                                                                                    |                                                                                               |                                                                                                    |                         | a — Germá de ce |                 |
| III Visor de projectes recerca                             | CTT Servei de Gestió Econòmica Sa                                                      | ervel Economia Gestió Acadèmica                                                                      |                                                                                                    |                                                                                               |                                                                                                    |                         |                 |                 |
| • Mapa del coneixement                                     | Estat actual                                                                           |                                                                                                    | Propera acció                                                                                                    |                                                                                               |                                                                                                    |                         | utor 🦘 Te       | enar al Ilistat |
|                                                            | Estat de la gestió                                                                     |                                                                                                    | Data i hora                                                                                                    | Repetició                                                                                     | Acció                                                                                                    |                         | ch:             |                 |
| € Gestió aconómica                                         | Engestió                                                                               |                                                                                                    |                                                                                                    | <u>ः</u>                                                                                      |                                                                                                    |                         |                 |                 |
| <ul> <li>Autoritzacions i despesi<br/>de viatge</li> </ul> | Gestor                                                                                 |                                                                                                    | Descripció                                                                                                    |                                                                                               |                                                                                                    |                         | Server 11       | Pouris It       |
| ⇒ Gestió de grups.                                         | Cristing Blanch *                                                                      |                                                                                                    |                                                                                                    |                                                                                               |                                                                                                    |                         |                 | P. general      |
| <ul> <li>Gestió de cobramenta</li> </ul>                   |                                                                                        |                                                                                                    |                                                                                                    |                                                                                               |                                                                                                    |                         | atiõ            |                 |
| 🖉 Gestor de tràmits                                        | Tràmits realitzats                                                                     |                                                                                                    |                                                                                                    |                                                                                               |                                                                                                    | F Nou tràmit            | stiò            |                 |
|                                                            | Data<br>11/07/2019                                                                     | Tràmit<br>Altres accienc                                                                             | Descripció                                                                                                    |                                                                                               | 멸 Guardar 🗙                                                                                                   |                         | ntiõ            |                 |
|                                                            | Data Tràmit Descripció                                                                 | Carta certificada<br>Comunicació de crèdit<br>Factura restificativa                                  |                                                                                                    |                                                                                               |                                                                                                    | Usuari                  | Previous        | A tient         |
|                                                            | 11/05/2017 Trucada Oriol Marín enstruca i ens<br>empresa totalitat del deute. Li com   | Liquidadó<br>Mail administrador concursal                                                            | lir a la reunió que farien la seva proposta de pagament que                                                                 | és el que ells poden assumir ara mateix i no                                                  | es poden comprometre a un pagament futur de la                                                                | Cristina 🕼<br>Blanch 🗐  |                 |                 |
|                                                            | 11/05/2017 Mail Environ mail al Oriol Marle<br>empreta portar a terme les accions      | Mail empresa<br>Mail PAS<br>Mail PDI                                                                 | le 508 € però no hem rebut cap resposta en relació al recon                                                                 | eixement de deute proposat. Agrairiem que                                                     | ens el retornessin signat, en cas contrari, haurem de                                                         | Cristina GP<br>Blanch 🗐 |                 |                 |
|                                                            | 04/05/2017 Mail Envien mail al Oriol Marin<br>empresa                                  | Reconetxement de deute<br>Requeriment burofax<br>Requeriment notarial                                | o ens heu donat cap resposta al respecte. Agrairíem ens do                                                                  | nêssiu alguna resposta en relació al reconeix                                                 | ement de deute proposat.                                                                                      | Cristina 🕼<br>Blanch 👩  |                 |                 |
|                                                            | 05/04/2017 Mail Envient mail al Oriol Marin<br>empresa doneu la vostra confo           | Resposta rebuda PDI<br>Revisió obramenta<br>Sol·licitud anul·lació                                   | vostra proposta de pagament, un adjuntem el document d<br>focuments originals signats a l'adrega que hi consta a la sig     | le reconeixement de deute i compromís de p<br>patura de l'e-mail i us retornarem un d'ells si | agament que han preparat per a què us el reviseu i<br>gnat pel rector de la universitat. Quedem a l'espera de | Cristina 🕼<br>Blanch 🗐  | lac.compen.     | li Estat 💠      |
|                                                            | 04/04/2017 Mail PAS ELLuís de SJ ens envia ma                                          | Sol·licitud pèrdues<br>Trucada administrador concursal<br>Trucada empresa                            |                                                                                                    |                                                                                               |                                                                                                    | Cristina 🕼              | 401409287       | Cobrat          |
|                                                            | 31/03/2017 Mail PAS Environ mail al Lluís de SJ:<br>d'ACORDEN, empliant la fr          | Trucada PAS<br>Trucada PDI<br>ase on pozava "Si l'Import abonat pel client final no cobreixtot el di | ificacions: - Hem modificat la data d'inici de pagaments ja c<br>sute pendent?. Ja ens direu ai esteu d'acord amb el carvia | que a l'abril és molt just i no arribem, així que<br>per tal d'enviar-ho a l'empresa.         | hem posst al maig Hem modificat el TERCER punt                                                                | Cristina CZ<br>Blanch B | 001601616       | Cobest          |
|                                                            | 31/03/2017 Mail PAS El Lluís de SJ ens envia ma                                        | il: Et faig arribar la revisió del reconeixement de deute que ens heu f                              | fet arribar. Les nostres aportacions figuren en color verd.                                                                 | **************************************                                                        |                                                                                                    | Cristina GP<br>Blanch 🗐 | 001600042       | Cobrat          |

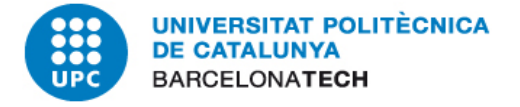

#### Tràmits i documentació factures:

També podem adjuntar o arrossegar documentació que sigui important per a la reclamació, a l'apartat "Documents adjunts".

Una vegada haguem omplert tot, clicarem a "Guardar i tancar".

| <ul> <li>Gestió de grups</li> </ul> | 22/11/2018 Mail Enviem mail a l'Orial Marín dient que he traslladat la seva proposta al responsable i que en una o dues setmanes li donarem resposta. Cri                                                                                                    | istina 🗷          |             |          |
|-------------------------------------|----------------------------------------------------------------------------------------------------|-------------------|-------------|----------|
| » Gestió de cobraments              | empress Bla                                                                                                    | inch 🔟            | estió       |          |
| 🗊 Gestor de tràmits                 | 15/11/2016 MailPAS Li reenviem el mail al Carlos.<br>Ble                                                                                                    | stina 🖙<br>anch 🗎 | estiô       |          |
|                                     | 14/11/2018 Mail Rebem mail de l'Oriol Marín: Sé que aquest matí m'has trucat però estava en una reunió. A profito el teu correu per confirmar-te que el motiu de la reunió és el d'exposar-vos la situació actual del projecte. Restem q l'espera que ens indiqueu quin horari Cri empresa us és més còmode per mirar de quadrar agendes. | stina 🕼<br>anch 🗎 | artiô       |          |
|                                     | 14/11/2018 Mail Enviem mail a l'Oriol Marín: Segons la seva resposta, necessitariem que ens indiquessin quin seria l'objectiu d'aquesta reunió. Si es tractaria d'exposar la situació del projecte o si hi ha alguna intenció d'arribara algun pla de reorganització del deute Gri empresa Restem a l'espera de la seves indicacions.     | stina 🗷<br>anch 🗎 | Sto         |          |
|                                     | Observacions generals                                                                                                    |                   | Previous    | 1 Nevt   |
|                                     | Continusció de les gestions a nivell de deutor.                                                                                                    |                   | Theylodd    | 1 Wext   |
|                                     |                                                                                                    |                   |             |          |
|                                     | Documents adjunts:                                                                                                    |                   | ch:         |          |
|                                     | La 20170307-prop-pag-deute-AQ2.pdf (160.90K) 💼                                                                                                    | 10:16             |             |          |
|                                     |                                                                                                    |                   | loc.compen. | Estat ↓↑ |
|                                     | També pots arrossegar els fitxers aqui                                                                                                    |                   | 001609287   | Cobrat   |
|                                     |                                                                                                    |                   | 001610450   | Cobrat   |
|                                     |                                                                                                    |                   | 001601616   | Cobrat   |
|                                     |                                                                                                    |                   | 001600042   | Cobrat   |
|                                     | 巴) ciuardae                                                                                                    | itanear           | 001615262   | Cobrat   |
|                                     |                                                                                                    | Carreat           | 001605759   | Cobrat   |

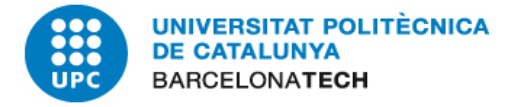

#### Documentació CTT (models e-mails):

A l'apartat "Documents CTT" podem trobar models d'e-mails de reclamació. Normalment, es faran servir les notificacions al deutor de l'inici de la reclamació. Si cliquem al model que volem utilitzar, ens apareixerà el model d'e-mail amb les factures impagades.

| 🌇 Tauler                                                              | Deutor: AQUIDO                               | OS ARQUITECTES TEC.                                     | Inici > Gestió econòmica > Gestió de cobraments > E |                                                                                                    |                            |            |            |
|-----------------------------------------------------------------------|----------------------------------------------|---------------------------------------------------------|-----------------------------------------------------|----------------------------------------------------------------------------------------------------|----------------------------|------------|------------|
| Visor de projectes recerca                                            |                                              |                                                         |                                                     |                                                                                                    |                            |            |            |
| Mapa del coneixement                                                  | Dades de contacte                            | Dades de contacte Tràmits factures Tràmits projectes    |                                                     | Documents CTT 🗸                                                                                                    | Tràmits a nivell de deutor | 🦏 Tornar a | al llistat |
| € Gestió econòmica ×                                                  | Codi Tercer                                  | Codi Tercer 5025165                                     |                                                     | Notificació responsable inici reclamació<br>Notificació deutor inici reclamació formal del deute [Català]                           |                            |            |            |
| <ul> <li>Autoritzacions i despeses<br/>de viatge</li> </ul>           | Nom Tercer                                   | AQUIDOS ARQUITECTES TE<br>B65000648                     | C. I GEST SLP                                       | Notificació deutor inici reclamació formal del deute [Castellano]<br>Notificació deutor inici reclamació formal del deute [English] |                            |            |            |
| <ul> <li>» Gestió de grups</li> <li>» Gestió de cobraments</li> </ul> | Deutor amb risc de mo<br>Projectes vinculats | Deutor amb risc de morositat 🛛 🖉<br>Projectes vinculats |                                                     | Avís al professor d'enviament de requeriment al deutor<br>Anul·lació/rectificació factures per serveis no prestats                  |                            |            |            |
| 🕑 Gestor de tràmits                                                   | Projecte                                     | Projecte C-10347                                        |                                                     | Resposta prof. a la notif. impagats automàtica                                                                                      |                            |            |            |
|                                                                       | Prof. responsable                            | Prof. responsable Juan Ramon Rosell Amigo               |                                                     | Avís professor risc impagat                                                                                                    |                            |            |            |
|                                                                       | Tel. responsable                             | Tel. responsable 93 4016234                             |                                                     | Avís professor trapàs serveis jurídics requeriment sense resposta                                                                   |                            |            |            |
|                                                                       | Correu responsable                           | Correu responsable joan.ramon.rosell@upc.edu            |                                                     | Proposta al professor d'un reconeixement de deute<br>Proposta al deutor d'un reconeixement de deute                                 |                            |            |            |
|                                                                       | Observacions                                 |                                                         | L                                                   | ,                                                                                                    |                            |            |            |

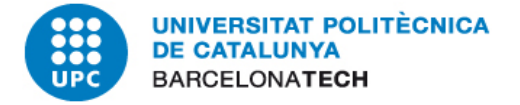

#### Accedir al detall de l'històric de gestions:

Si cliquem a l'apartat "Carregar llistat de deutors sense deute" apareix l'històric dels deutors que han tingut algun deute i que ara no en tenen. Podem visualitzar les gestions que es van fer en el seu moment.

| •                                           | 5026889                        | NEDGIA CATALUNYA                    |                 | 6.066,94      | 34.571,31          | 40.638,25    | Tràmits |
|---------------------------------------------|--------------------------------|-------------------------------------|-----------------|---------------|--------------------|--------------|---------|
| c c c c c c c c c c c c c c c c c c c       | 5024561                        | FICOSA ADAS SLU                     |                 | 0,00          | 31.698,88          | 31.698,88    | Tràmits |
| (                                           | 5025151                        | *BLOCAT*URBIOTICA, S.L.             | Cristina Blanch | 0,00          | 31.345,38          | 31.345,38    | Tràmits |
| (                                           | 5031300                        | UNIÓN FENOSA DISTRIBUCIÓN, S.A.     |                 | 2.151,04      | 30.655,41          | 32.806,45    | Tràmits |
| l l                                         | 5011122                        | HP PRINTING AND COMPUTING SOLUTIONS | Cristina Blanch | 22.705,65     | 30.423,00          | 53.128,65    | Tràmits |
| (                                           | 5022592                        | TORYTRANS, S.L.                     | Arantxa Barnes  | 0,00          | 29.040,00          | 29.040,00    | Tràmits |
| l                                           | 2000793                        | URBAN INTERACTIONS INC              | Arantxa Barnes  | 0,00          | 28.880,91          | 28.880,91    | Tràmits |
| t i i i i i i i i i i i i i i i i i i i     | 4000186                        | AJUNTAMENT DE SANT FELIU PALLAROLS  | Cristina Blanch | 0,00          | 28.395,00          | 28.395,00    | Tràmits |
| c c                                         | 1001194                        | JAMES THE FINISHING TOUCH           | Clara Sola      | 0,00          | 27.500,00          | 27.500,00    | Tràmits |
| c c                                         | 5003170                        | MECALUX, S.A.                       | Cristina Blanch | 0,00          | 27.442,20          | 27.442,20    | Tràmits |
|                                             |                                |                                     |                 | Total pàgina: | 5.999.151,05       | 6.162.706,84 |         |
| s                                           | Showing 1 to 50 of 933 entries |                                     |                 |               | Previous 1 2 3 4 5 |              |         |
| ••• Carregar llistat de deutors sense deute |                                |                                     |                 |               |                    |              |         |

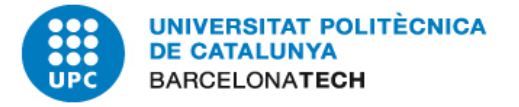

## **ANUL·LACIÓ DE FACTURES**

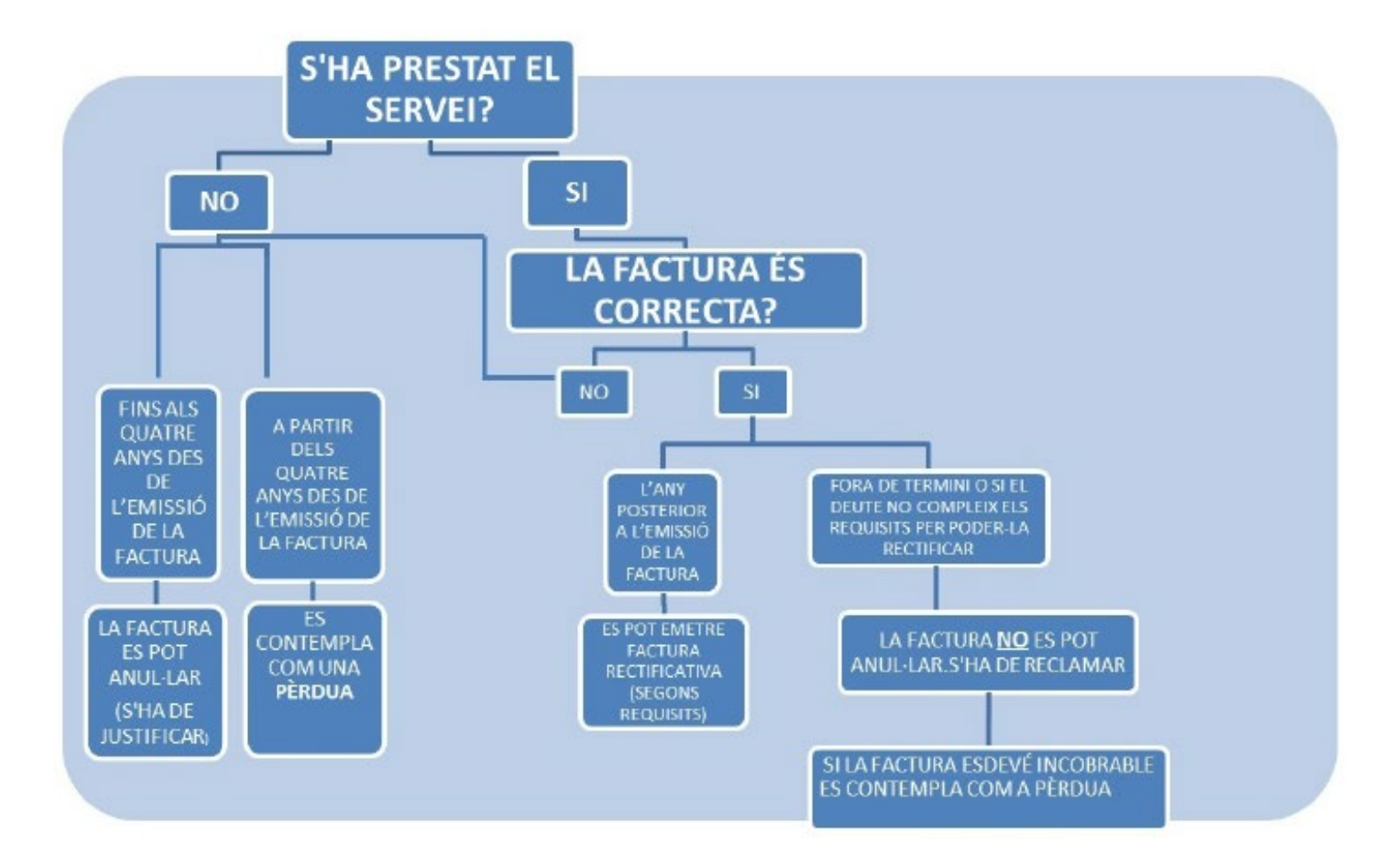

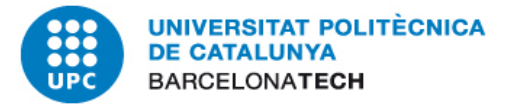

# Gràcies per la vostra atenció!